## **SOLAR** PRO. How to connect huawei inverter to wifi

## How do I connect my fusion solar inverter?

Log into your inverter with the FusionSolar app. Select me, comissioning, and then login as USER with the default password 00000a. 3. After you've logged in, choose "..." from the top right corner, then select settings, router connection settings, and then select your WiFi network, insert your password, and connect. 4.

How to connect a Huawei solar inverter to WiFi?

The steps to connect a Huawei solar inverter to Wi-Fi are: To initiate the process,download the FusionSolar appfrom either the Google Play or Apple App stores. For every succeeding step,you will require your solar inverter and a WiFi capable device with the FusionHome app installed. Log into your inverter through the FusionSolar app.

How do I connect a solar inverter to WiFi?

How to Connect Solar Inverter to WiFi: A Step-by-Step Guide for Eco-Friendly Tech Enthusiasts - Solar Panel Installation, Mounting, Settings, and Repair. To connect a solar inverter to Wi-Fi, you generally need to have a smartphone or computer available to configure the network settings for the inverter's built-in Wi-Fi access point.

Which Huawei inverters are compatible with fusionhome?

The following guide is applicable for all Huawei WIFI-enabled inverters, including the SUN2000 and SUN2000L and SUN2000L Hybrid models. Please download the FusionHome app (this is a separate app from FusionSolar and NetEco) from either Google Play or Apple App Store.

How do I connect a goodwe solar inverter to WiFi?

The steps to connect a GoodWe solar inverter to Wi-Fi are: Download and install the SEMS portal app,and ensure that your solar inverter or Ez Logger Pro (WiFi Version),as well as your modem are turned on. Launch the app and select 'WiFi Configuration' at the login page. Alternatively,you can select the WiFi icon at the homepage.

How do I connect my inverter to my router?

Hit connect, and you're good to go! If your router supports WPS, this could be a more straightforward connection method. With WPS, you don't need to manually input your SSID and password. Simply press the WPS buttonon your router. After activating WPS on your router, head to your inverter's network settings and choose the WPS option.

Connect to the inverter WLAN. Tap Scan. On the QR code scanning screen, align the QR code with the scanning box to automatically scan and connect to the WLAN of the inverter. The last ...

Wi-Fi solar inverters are inverters that can connect to the internet through a Wi-Fi network. Through this

## **SOLAR** PRO. How to connect huawei inverter to wifi

network and a smart device, you can monitor the performance and energy data of your solar system through an app ...

A master inverter can be used as a slave inverter. Huawei. Dongle. Purchased by the customer. The model should be SDongleA-05. For details, see the Smart Dongle models. Software ...

The guide below is designed to assist you in connecting your inverter to your home's WiFi network so that you can access monitoring features, it is applicable to all WiFi enabled Huawei inverters. 1. Begin by downloading the FusionSolar ...

Key Takeaways. Connecting your solar inverter to WiFi allows for remote monitoring and control of your system"s performance.; The process varies slightly between different inverter brands. Generally, it involves downloading ...

Choose form the main page Settings->Communication configuration->Router connection settings->Select your WiFi again and the password->Connect Check the management system configuration. From the Communication ...

RS485 networking, which enables the SmartLogger to connect to: Devices such as Huawei inverters and PID modules. Third-party inverters, environment monitoring instruments (EMIs), ...

Code scanning: Tap Connect to access the scanning screen, place the QR code or bar code of the solar inverter in the scan frame. The device will be automatically connected after the code ...

The guide below is designed to assist you in connecting your inverter to your home"s WiFi network so that you can access monitoring features, it is applicable to all WiFi ...

When connecting the inverter to the WLAN over a router, ensure that the mobile phone and inverter are in the WLAN coverage of the router and the inverter is connected to the router. ...

This document describes the SmartLogger3000 and SmartModule installation and electrical connections. BOM number: 02312SCU, 02312SCU-001, 02312SCU-002, 02312SCU ...

Huawei Inverters. CLICK HERE to download our guide on how to reconnect your Huawei inverter to your WiFi network. Enphase Inverters. ... If you are still not able to connect your Wi-Fi to your inverter, you may require a technician to ...

This document describes the following inverter models (also referred to as SUN2000) in terms of the safety precautions, product introduction, installation, electrical connections, power-on and ...

Does a Solar Inverter Need Wi-Fi? No. Before the widespread adoption of Wi-Fi, older solar inverters did not

## **SOLAR** PRO. How to connect huawei inverter to wifi

have Wi-Fi capability. Some inverters can monitor through a Bluetooth connection, USB connection, or ...

Connect to the inverter WLAN. Log in as installer, and perform Quick settings. When the inverter is directly connected to the mobile phone using the built-in antenna, the distance between the ...

This document describes how to connect inverters to the FusionSolar Smart PV Management System through the Smart Dongle (SDongleA and SDongleB, also referred to as Dongle). For ...

Hello all, Today the team came to install solar panels on the house and they setup the sun2000-5ktl-11 inverter. I was not aware at the time when I configured the system that I needed a dongle to connect it to home assistant. ...

2 Mobile Phone Connecting to the SUN2000L Directly (iOS) Choose Settings > WLAN on your mobile phone, tap the WiFi name corresponding to the SUN2000L, and enter ...

Activate the inverter's WiFi access point: o Many inverters broadcast their own temporary WiFi network during setup. This network will often be named something like "Fronius\_xxx" or "GoodWe\_xxx," depending on the brand. 3. ...

written consent of Huawei Digital Power Technologies Co., Ltd. preparation of this document to ensure accuracy of the contents, but all statements, information, and Trademarks and ...

Web: https://www.barc

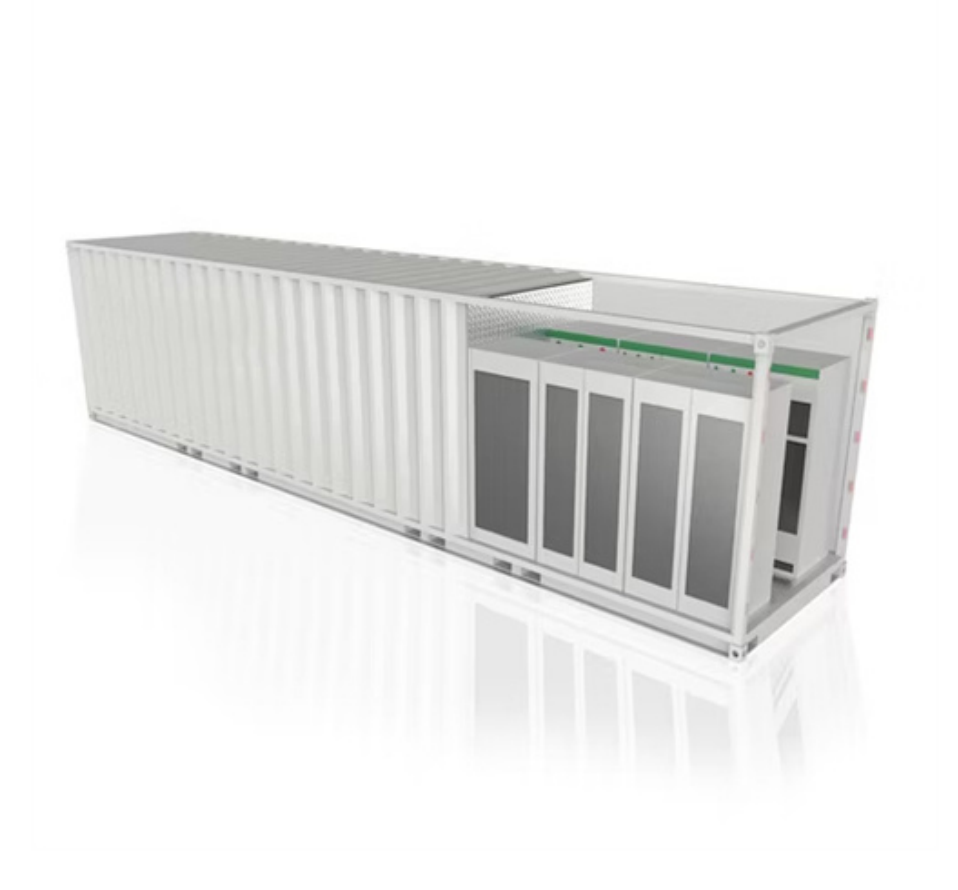